# **QUICK INSTALLATION GUIDE**<G063-8617>

Please read the Safety Information in the "Printer Reference" before using this machine. It contains important information related to USER SAFETY and PREVENTING EQUIP-MENT PROBLEMS.

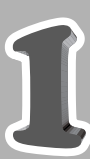

2

3

4

# UNPACKING THE PRINTER AND CHECKING THE CONTENTS OF THE BOX

#### **▲** Caution

• To prevent injury, this printer should be lifted by at least two people.

Check the contents of the box according to the following list. If one or some items are missing, please contact your sales or service representative.

#### Important

- The parallel cable is not included in the box. It is your responsibility to provide the parallel cable appropriate for the computer you are using.
- ☑ Quick Installation Guide (this sheet)
- □ Setup Guide
- CD-ROM
- □ Toner Cartridge (Black)
- □ Toner Cartridge (Yellow)
- □ Toner Cartridge (Cyan)
- Toner Cartridge (Magenta)

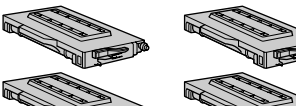

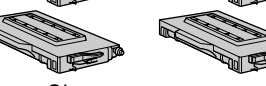

- □ Fuser Cleaner
- Photoconductor Unit

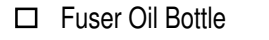

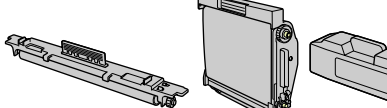

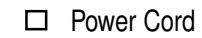

□ Additional Documentation

Remove the plastic bag.

Lift the printer and move it to the place where you want to install it.

When lifting the printer, use the inset grips on both sides of the

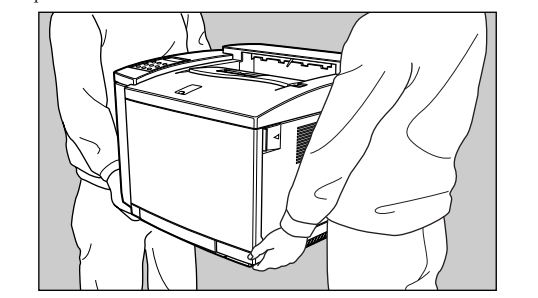

Remove adhesive tape [A] and packing material [B] from the printer.

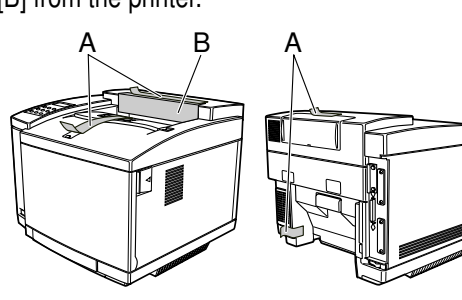

# WHERE TO PUT THE PRINTER

• The printer's location should be carefully chosen because environmental conditions greatly affect its performance. 

#### A Warning

- Confirm that the wall outlet is near the machine and freely accessible, so that in event of an emergency, it can be unplugged easily.
- Only connect the machine to the power source described on this sheet.
- Avoid multi-wiring.
- Do not damage, break or make any modifications to the power cord. Do not place heavy objects on it, pull it hard or bend it more than necessary. These actions could cause an electric shock or fire.

#### **▲** Caution

- Keep the machine away from humidity and dust. A fire or an electric shock might occur.
- Place the machine on a strong and level surface. Otherwise, the machine might fall and cause
- personal injury. If you use the machine in a confined space,
- confirm that there is a continuous flow of air.

#### **Optimum Environmental Conditions**

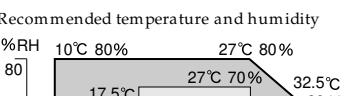

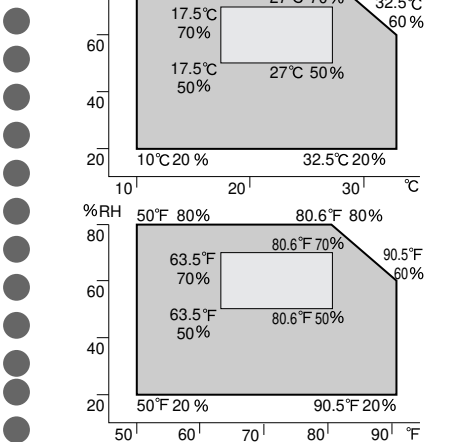

Possible operation range Recommended range

- The machine must be level within 5 mm, 0.2" both front to rear and left to right.
- To avoid possible build-up of ozone, place this printer in a large well ventilated room that has an air turnover of more than 30 m<sup>3</sup> /hr/ person.
- If you use this printer in a cold area, leave the printer on or severe cold might damage sensitive components inside the printer.

### Environments to Avoid

#### Important 🖤

- Locations exposed to direct sunlight or strong light
- Dusty areas
- □ Areas with corrosive gases
- □ Areas excessively cold, hot, or humid
- **D** Locations near an air conditioner or humidifier
- Locations near other electronic equipment
- □ Locations where the printer might be subjected to frequent strong vibration

#### **Power Connection**

Connect the power cord to a power source with the following

🗖 120 V, 50/60 Hz, 11 Aor more

#### Space Required for Installing the Printer

Leave enough space around the printer. This space is necessary to operate the printer. The recommended (or minimum) space requirement is as follows

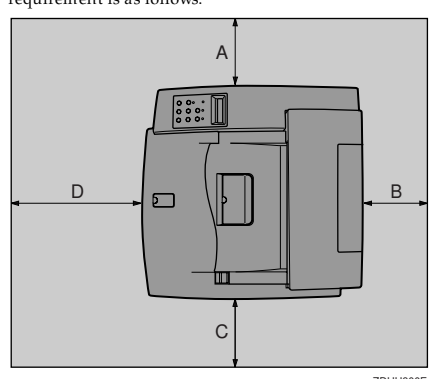

A more than 50 cm (19.7") B: more than 20 cm (7.9")

C: more than 50 cm (19.7")

D: more than 70 cm (27.6")

#### Attaching the Sticker

A sticker, stating that paper for an ink-jet printer cannot be used with this printer, is supplied.

Please attach the sticker to the bottom right corner of the top of the printer [A] so that the sticker is easy to see.

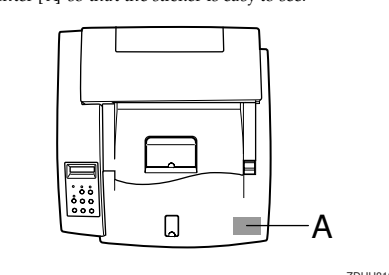

# INSTALLING THE FUSER OIL **BOTTLE AND FUSER CLEANER**

#### **▲** Caution

2

3

Λ

- Do not incinerate the oil bottle. This action could cause a fire or a personal injury.
- Spilt oil is very slippery. If oil is spilt, wipe it up with an alkaline cleaner. Otherwise, the oily surfaces can create the danger of slipping and personal injury.

### 🐠 Important

Prior to moving or transporting the printer, wipe out the fuser oil completely as explained in the "Printer Reference" included as a PDF file on the CD-ROM.

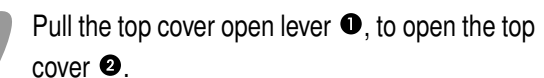

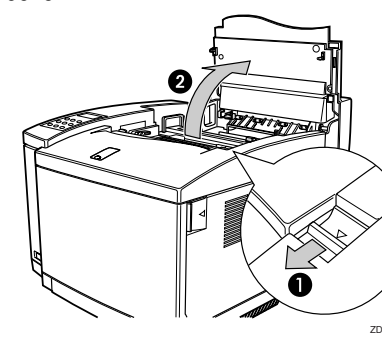

Insert the oil bottle. When inserting, the side with the label should be facing toward you, and the mouth of the bottle facing down.

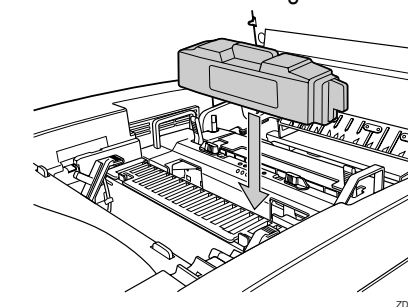

Install the fuser cleaner. When installing, the roller should be facing toward you.

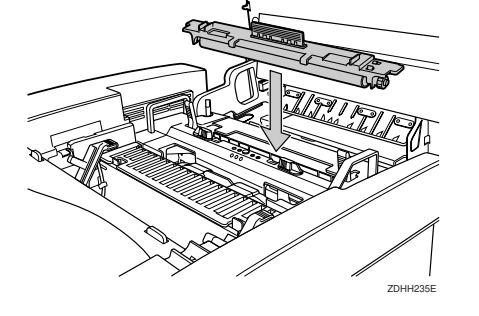

Turn the lock levers to hold the oil bottle and fuser cleaner

#### Note

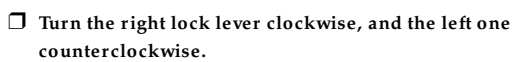

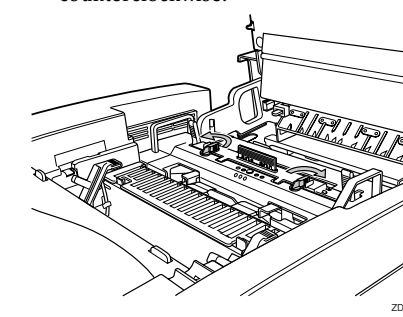

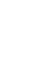

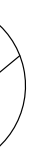

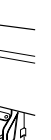

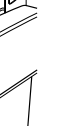

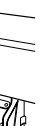

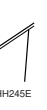

#### Important $\Box$ Do not touch the surface of the photoconductor unit. This could damage the photoconductor unit and reduce the print quality. □ Do not expose the photoconductor unit to a light source greater than 800 luxes for more than two minutes. This could damage the photoconductor unit and reduce the print quality. Lift the green lock levers to a vertical position.

Remove the protective sheet.

until the gears mesh securely.

PHOTOCONDUCTOR UNIT

INSTALLING THE

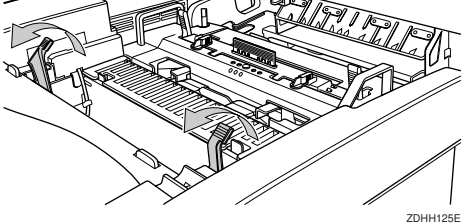

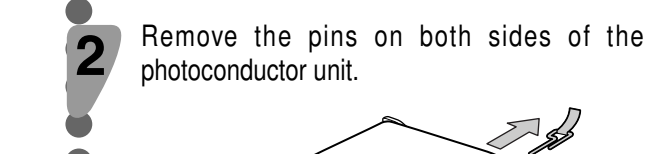

3

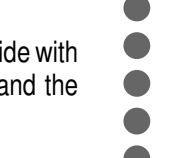

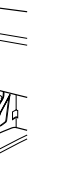

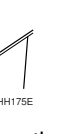

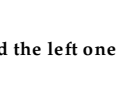

#### 💵 Important

□ When inserting the photoconductor unit, be careful not to touch or damage the surface.

Insert the photoconductor unit so that the protruding axles on both sides are aligned with

the tracks inside the green lock levers. Lower it

5

Return the green lock levers to their original positions.

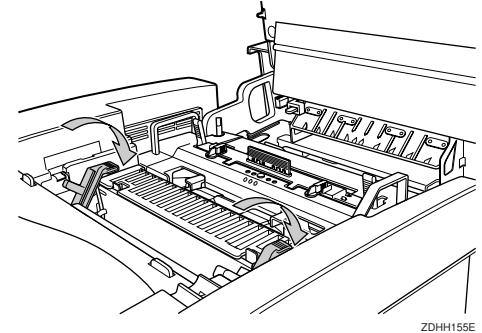

## 💵 Important

Do not return lock levers with force. If you cannot lock them easily, remove the photoconductor unit from the printer. Then insert it again until the gears mesh securely. After that, try again to return the levers to their original positions.

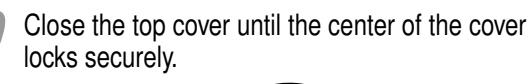

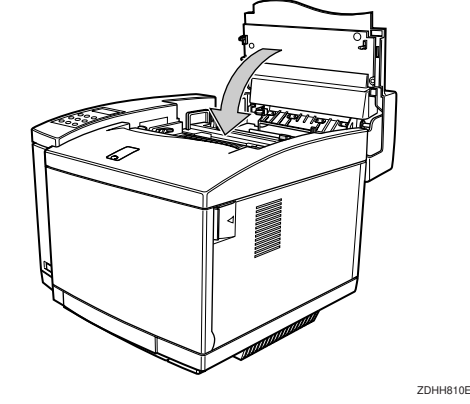

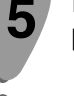

## INSTALLING THE TONER CARTRIDGES :

#### A Warning

2

4

- Do not incinerate spilled toner or used toner. Toner
- dust might ignite when exposed to an open flame.Disposal can take place at our authorized dealer
- or at an appropriate collection site.If you dispose of the used toner containers yourself,
- dispose of them according to your local regulations.

#### A Caution

- Do not open the front cover when the paper tray is pulled out halfway. If you do, it might cause a personal injury.
- Do not eat or swallow toner
- Keep toner (used or unused) and toner cartridges out of reach of children.
- Our products are engineered to meet the highest standards of quality and functionality. When purchasing expendable supplies, we recommend using only those provided by an authorized dealer.

Pull the front cover open lever **1**, to open the front cover **2**.

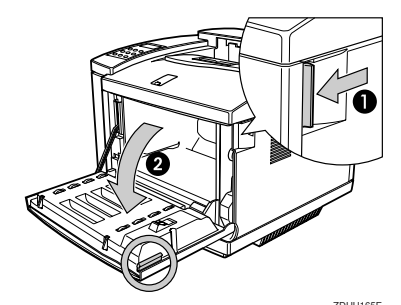

Hold the new toner cartridge (cyan) and shake it well, about 3 to 4 times, as shown in the illustration.

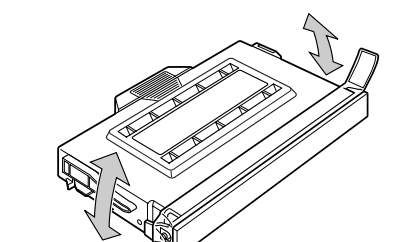

#### 🐠 Important

If the toner cartridge is not shaken enough, toner might not be evenly distributed in the cartridge. In this case, the print quality might be reduced.

Remove the tape **1** and the protective cover **2** as shown in the illustration.

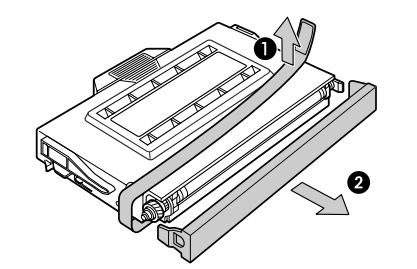

Align the toner cartridge (cyan) to the "C" mark of the printer as shown in the illustration. Slide the cartridge in along the printer's guide rail.

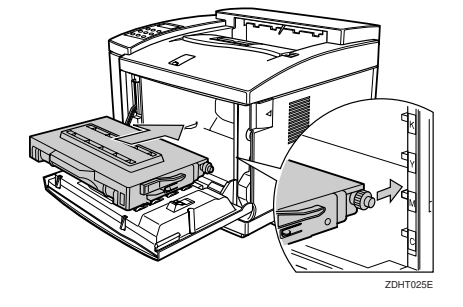

### 🐠 Important

 $\hfill\square$  Do not use excessive force in sliding in the cartridge.

#### Note

5

3

- When inserting the cartridge, the side with the seal should be up.
- Repeat steps 2 4 for installing the magenta, yellow, and black toner cartridges. When installing, start with the magenta toner cartridge, then yellow, and then black.

6 Close the front cover until the center of the front cover locks securely.

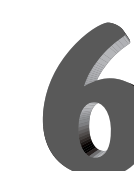

### **INSTALLING THE PAPER TRAY**

#### ▲ Caution

 The paper tray does not have a stopper. When pulling it out, be careful not to pull it strongly. If you do, the tray might fall and cause personal injury.

The following procedure describes how to load A4

For more information about the paper sizes that
can be set in the paper tray, see "Paper and Other
Media Supported by This Printer" in the "Printer
Reference" included as a PDF file on the CD-ROM.

Pull the paper tray out of the printer. Place it on a flat surface.

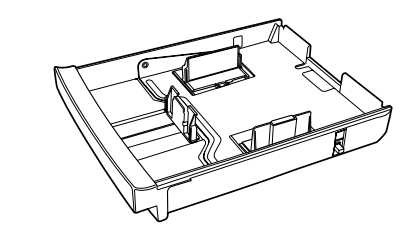

If necessary, slide the front and side guides to the paper size you want to use.

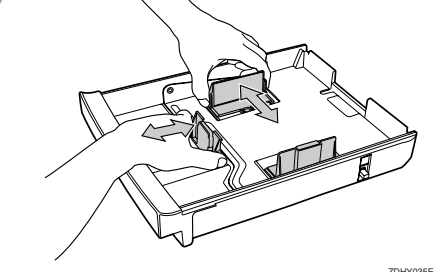

Load paper into the paper tray, with the print side

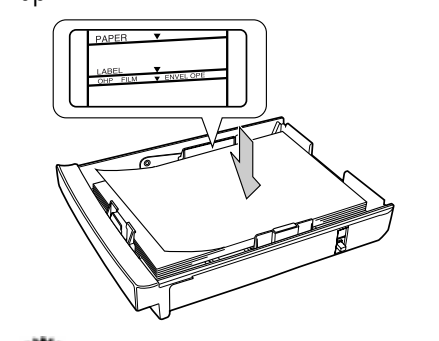

#### 🐠 Important

□ Make sure that the top of the stack is not higher than the limit mark inside the tray.

- □ The front and side guides should be set exactly to the paper size to avoid paper feed problems.
- $\square$  Do not load different kinds of paper in the tray.

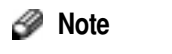

Δ

- □ If you set a custom paper size, you should enter the paper size with the printer's operation panel. For more information, see "Loading Paper in the Paper Tray" in the "Printer Reference" included as a PDF file on the CD-ROM.
- Slide the paper tray completely into the printer.

#### 💵 Important

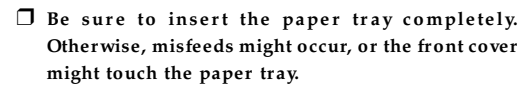

# CONNECTING THE POWER CORD

#### **△** Caution

- When you pull the plug out of the socket, grip the plug to avoid damaging the cord and causing a fire or an electric shock.
- It is dangerous to handle the plug with wet hands. Doing this may result in receiving an electric shock.

Check that the printer's main power switch (on the rear) is set to the Off position.

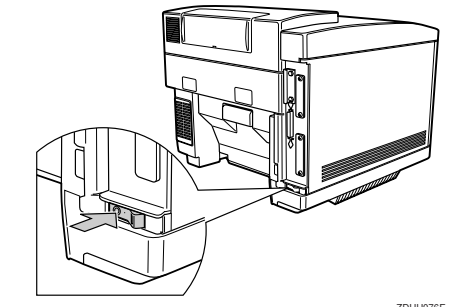

Check that the printer's power switch is set to the Off position (not depressed).

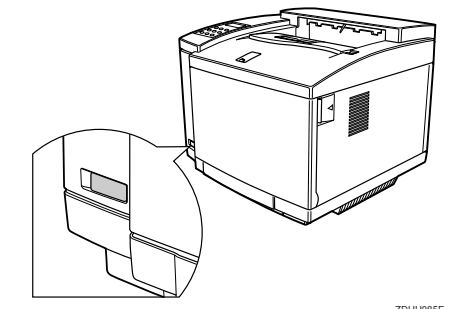

Attach the power cord to the socket on the back side of the printer.

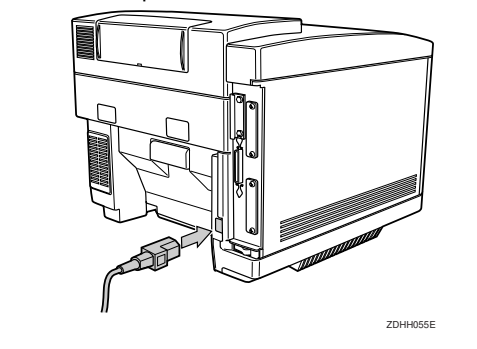

Plug the other end securely into the wall outlet.

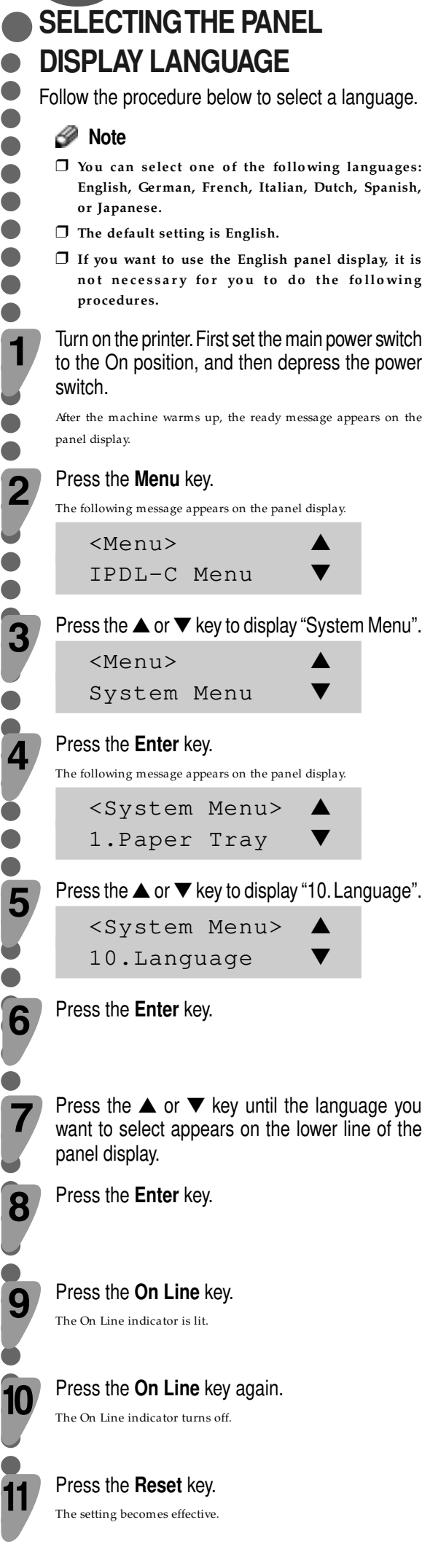

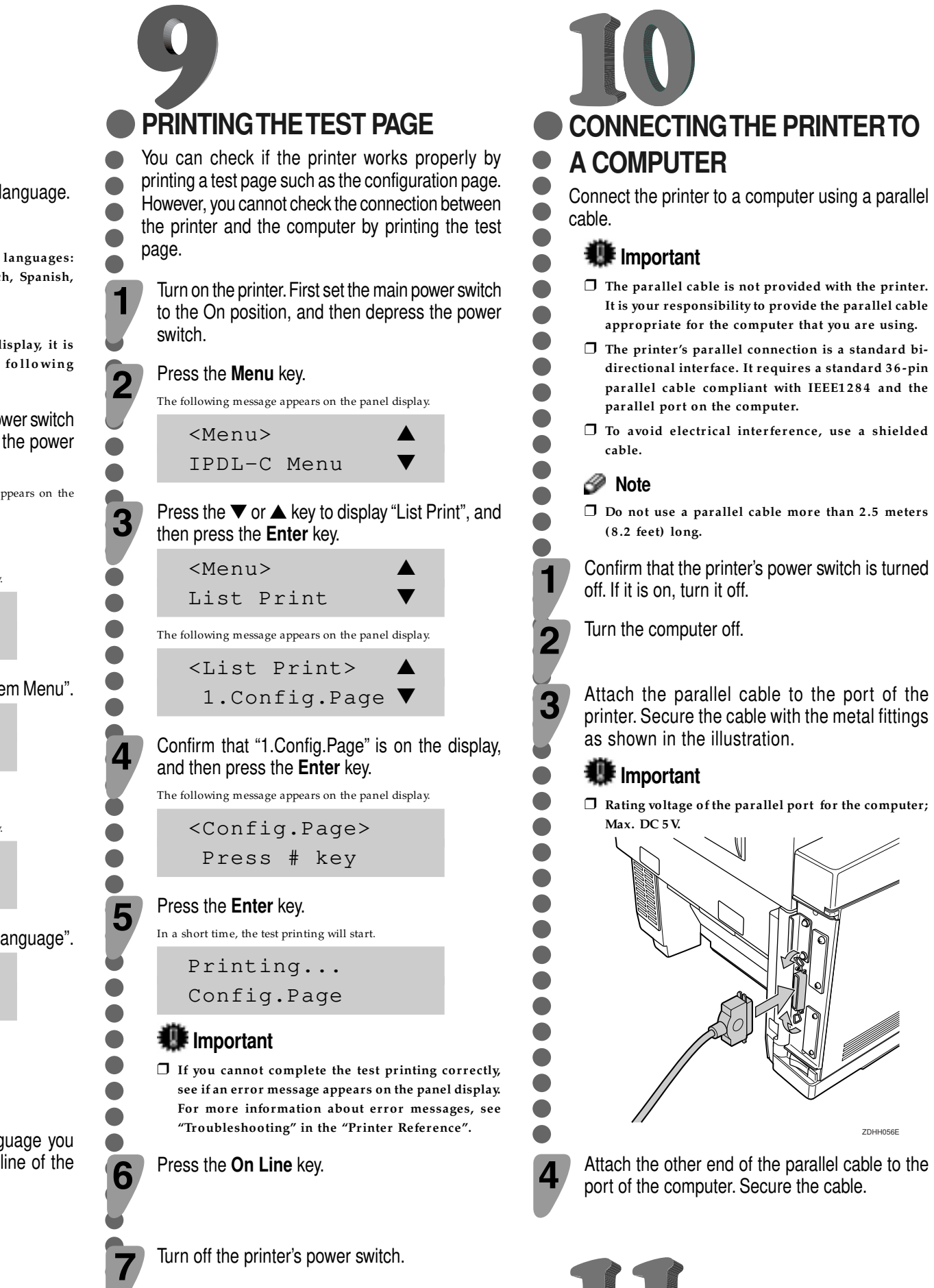

the operating system. P Reference See "Printer Driver for This Pr

SETTING UP FOR PRINTING

Giude".

Printing requires installation of a printer driver to

□ If you want to install options, see "Installing Options" in the "Setup Guide".

Copyright© 2000 G063-8617 Printed in Japan UE (USA)